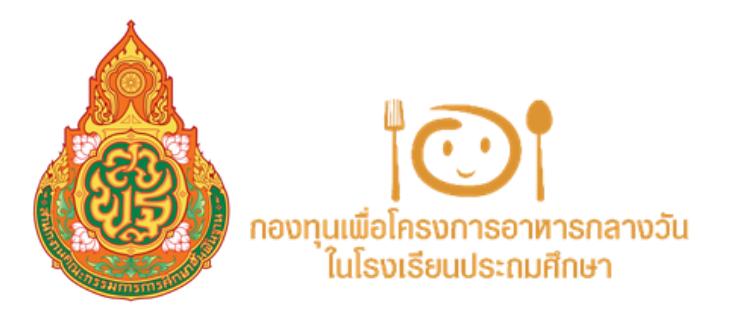

# คู่มือการใช้งานระบบ : SLS **SCHOOL LUNCH SYSTEM**

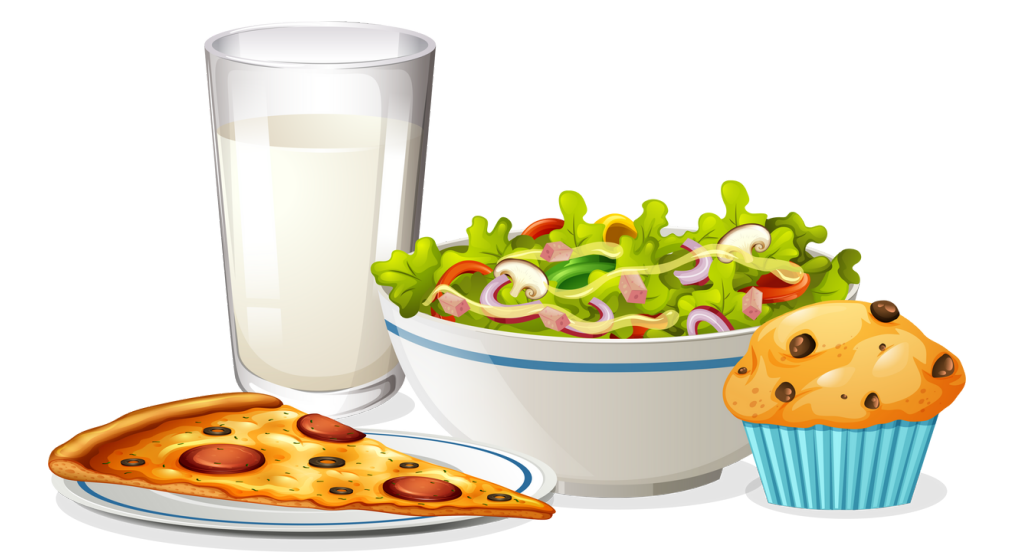

**สำนักงานกองทุนเพื่อโครงการอาหารกลางวัน** สำนักงานคณะกรรมการการศึกษาขั้นพื้นฐาน กระทรวงศึกษาธิการ

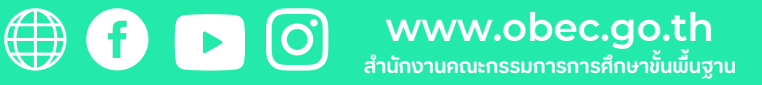

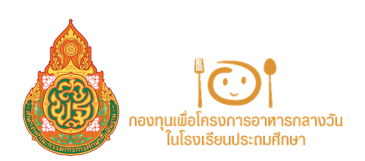

### สารบัญ

| <b>โครงการที่ 1 สร้างความเท่าเทียมด้านโภชนาการ</b><br>สำหรับนักเรียนที่มีภาวะทุพโภชนาการ<br>(กิจกรรมสนับสนุนเพื่อแก้ปัญหาภาวะทุพโภชนาการของนักเรียน)                                                                                      | 1  |
|----------------------------------------------------------------------------------------------------|----|
| <b>โครงการที่ 1 สร้างความเท่าเทียมด้านโภชนาการ</b><br>สำหรับนักเรียนที่มีภาวะทุพโภชนาการ<br>(กิจกรรมสนับสนุนเพื่อแก้ปัญหาภาวะทุพโภชนาการของนักเรียน)<br><b>กรณี : โรงเรียนตำรวจตามชายแดน</b><br>หมายเหตุ โรงเรียนที่ไม่ใช่โรงเรียนบ้านไกล | 5  |
| โครงการที่ 2 สร้างความเท่าเทียมด้านโภชนาการ<br>สำหรับนักเรียนที่มีภาวะทุพโภชนาการ<br>(กิจกรรมสนับสนุนนักเรียนบ้านไกลพักนอนในสังกัดโรงเรียนตำรวจตระเวนชายแดน มื้อเช้าและมื้อเย็น)                                                          | 9  |
| <b>โครงการที่ 3 สร้างมูลค่าเพิ่มผลผลิตกับชุมชน</b><br>และภาคีเครือข่าย เพื่ออาหารนักเรียนในโรงเรียน                                                                                                    | 13 |

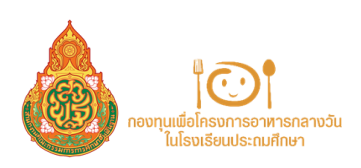

## 1

## การลงทะเบียนระบบ : SLS ( SCHOOL LUNCH SYSTEM) โครงการที่ 1 สร้างความเท่าเทียมด้านโภชนาการ

สำหรับนักเรียนที่มีภาวะทุพโภชนาการ (กิจกรรมสนับสนุนเพื่อแก้ปัญหาภาวะทุพโภชนาการของนักเรียน)

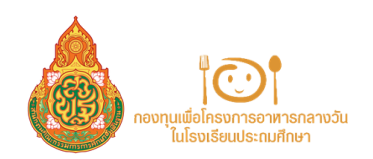

้โครงการสร้างความเท่าเทียมด้านโภชนาการสำหรับนักเรียนที่มีภาวะทุพโภชนาการ (กิจกรรมสนับสนุนเพื่อแก้ปัญหาภาวะทุพโภชนาการของนักเรียน)

#### เข้าลิงก์ <u>HTTPS://SCHOOLLUNCHSYSTEM.OBEC.GO.TH</u>

และเข้าสู่ระบบโดยกรอกข้อมูลชื่อผู้ใช้ระบบ (รหัส OBEC ของโรงเรียน) และรหัสผ่าน (ครั้งแรกให้เปลี่ยนรหัสผ่าน)

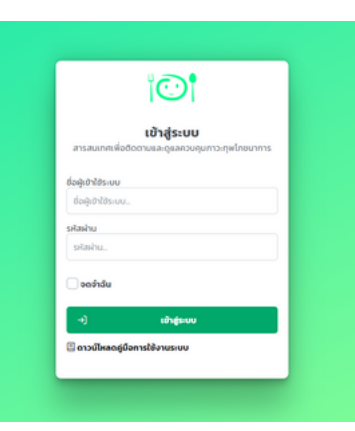

#### หมายเหตุ

กรณีโรงเรียนสังกัด อปท. และ สช. ให้ทำการขอรหัสเข้าใช้งานระบบที่ แบบฟอร์มขอรหัสเข้าใช้งานระบบ School Lunch System <u>https://forms.gle/xAfp29xxSNx7z1TG9</u> หรือที่ QR Code

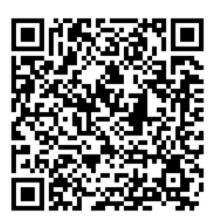

### กลือกหัวข้อ ลงทะเบียนโครงการ โดยเลือกโครงการที่โรงเรียนต้องการสมัคร

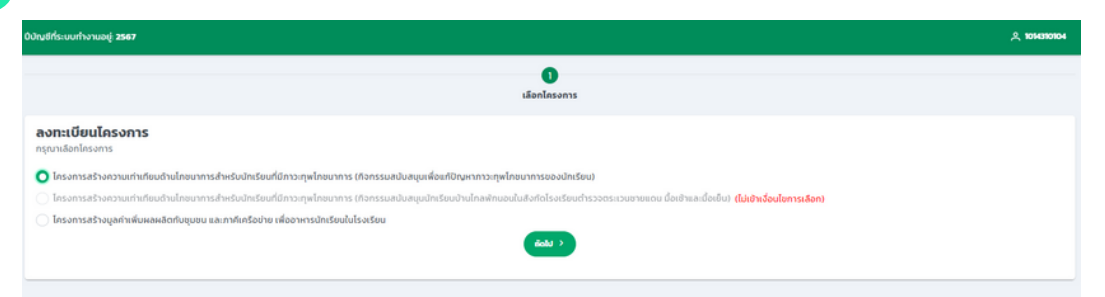

รายละเอียดข้อมูลและคุณสมบัติโรงเรียน โดยสามารถดูจำนวนนักเรียนที่สามารถ ขอรับการสนับสนุนได้

| บัณซีที่ระบบทำงาเ                                                                                            | ນວຍູ່: <b>2567</b>                                                                |                                                                                                  |                                                                                                    |                                                                 |                         |                      |                                       |              |                |                       |                      |                    |                           | و | 1014310104 |
|----------------------------------------------------------------------------------------------------|-----------------------------------------------------------------------------------|--------------------------------------------------------------------------------------------------|----------------------------------------------------------------------------------------------------|-----------------------------------------------------------------|-------------------------|----------------------|---------------------------------------|--------------|----------------|-----------------------|----------------------|--------------------|---------------------------|---|------------|
|                                                                                                    | 1<br>เลือกโครงกา                                                                  | 5                                                                                                | 5187                                                                                                    | 2                                                               |                         | 3<br>รายซื่อนักเรียน |                                       |              |                |                       | (4)<br>ที่เกี่ยวข้อง |                    | <b>ร</b><br>ตรวจสอบข้อมูล |   |            |
| ข้อมูลและค                                                                                                   | ງຸຸດແສມບໍ່ດີ                                                                      | ไรงเรียน                                                                                         |                                                                                                    |                                                                 |                         |                      |                                       |              |                |                       |                      |                    |                           |   |            |
| โรงเรียน: วัดกระ<br>เขตพื้นที่: สะเป.<br>จำนวนนักเรียน:<br>ขนาดโรงเรียน:<br>จำนวนนักเรียน/<br>จำนวนที่สามาระ | ะแชง<br>พระนกรศรีอยุส<br>ทั้งหมด: 183 ค<br>กลาง<br>ที่นำมาพิจารณ<br>กขอได้: 26 คม | เยา เขต 2<br>น<br>างตามหลักเกณฑ์ของร                                                             | าองทุนฯ (อนุบาล 3 – ประ                                                                                                  | <b>ามศึกษาปีที่ 5):</b> 95 คน                                   | จำน<br>ช <sub>ิ</sub> ฮ | เวนนักเ<br>วรับการ   | รียนที่สาม <sup>.</sup><br>รสนับสนุนi | ารถ<br>ได้   |                |                       |                      |                    |                           |   |            |
|                                                                                                    |                                                                                   |                                                                                                  |                                                                                                    |                                                                 |                         | สถีดี                | กาวะทางโภชน                           | าการของม่    | iกเรียน        |                       |                      |                    |                           |   |            |
| ระดับอื่น                                                                                                    |                                                                                   |                                                                                                  | ส่วนสูงตามเกณฑ์อายุ                                                                                                    |                                                                 |                         |                      |                                       | น้ำห         | นักตามเกณฑ์ส่  | opuci                 |                      | เด็ก 2 ภาวะ Error  |                           |   |            |
|                                                                                                    | বৃত                                                                               | ก่อนข้างสูง                                                                                      | สูงตามเกณท์                                                                                                    | ค่อนข้างเตี้ย                                                   | เดีย                    | อ้วน                 | เริ่มอ้วน                             | ท้วม         | สมส่วน         | ก่อนข้างผอม           | UGH                  | ผอมและเตีย         | อ้วนและเตีย               |   |            |
| 0.3                                                                                                    | 11                                                                                | 0                                                                                                | 5                                                                                                    | 0                                                               | 0                       | 2                    | 1                                     | 0            | 7              | 0                     | 6                    | 1                  | 0                         | 0 | 16         |
| 0.1                                                                                                    | 5                                                                                 | 2                                                                                                | 6                                                                                                    | 3                                                               | 0                       | 2                    | 3                                     | 0            | 0              |                       | 4                    | 1                  | 0                         | 0 | 10         |
| 113                                                                                                    | 2                                                                                 | 0                                                                                                | 3                                                                                                    | 1                                                               | 2                       | 0                    | 2                                     | 1            | 10             | 0                     |                      | 0                  | 0                         | 0 | 13         |
| 44                                                                                                    | 8                                                                                 | 0                                                                                                | 5                                                                                                    | 0                                                               | 0                       | 1                    | 4                                     | 1            | 5              | 1                     | 1                    | 0                  | 0                         | 0 | 13         |
| 0.5                                                                                                    | 7                                                                                 | 0                                                                                                | 7                                                                                                    | 0                                                               | 2                       | 2                    | 4                                     | 3            | 7              | 0                     | 0                    | 0                  | 1                         | 0 | 16         |
| sou                                                                                                    | 44                                                                                | 2                                                                                                | 37                                                                                                    | 4                                                               | 5                       | 7                    | 15                                    | 5            | 48             | 3                     | 14                   | 2                  | 1                         | 0 | 95         |
| šoua:                                                                                                    | 46.32                                                                             | 2.11                                                                                             | 38.95                                                                                                    | 4.21                                                            | 5.26                    | 7.37                 | 15.79                                 | 5.26         | 50.53          | 3.16                  | 14.74                | 2.11               | 1.05                      | 0 | 100        |
| ຊຸດເສຍບໍດີຍອວໄຮ<br>ໄປເຄຍໄດ້ຮັບເ<br>ບັດເຮັຍບເບີນ້ຳ<br>ບັດເຮັຍບເບີ້າແ<br>ບັດເຮັຍບເບີ້າ                         | <b>รงเรียน</b><br>การสนับสนุมง<br>พนักต่อส่วนสูง<br>เฉ้กต่อส่วนสูง<br>เพนักตามเกณ | นประมาณระหว่างปังบา<br>งต่ำกว่าเกณฑ์และส่วนส<br>เกินเทณฑ์และส่วนสูงดี<br>ก็ส่วนสูงต่ำกว่าเกณฑ์ ( | <b>ປຣະນາໝ พ.ศ. 2564 – 256</b><br>ສູວຕ່ອວາຍຸຕໍ່າກວ່າເກณฑ์ (ສ<br>ອວາຍຸຕໍ່າກວ່າເກณฑ์ (ເຮັບອັງ<br>(ສວຍ) ເວລີ່ຍໄຟປ້ອຍກວ່າຮ້ອງ | 5 ในโครงการสร้างความ<br>อบขละเตี้ย)<br>น/อ้วนขละเตี้ย)<br>วละ 5 | เท่าเทียมด้             | านไทชนาศ             | าารสำหรับนักเรี                       | ບົບນາລຸົມເປົ | าหมายพิเศษ (กั | จกรรมสนับสนุนเพื่อนับ | เหากาวะทุพโภ         | ชนาการของนักเรียน) |                           |   |            |

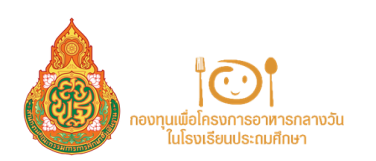

### เลือกรายชื่อนักเรียนตามจำนวนที่ได้รับการสนับสนุน และกรอกน้ำหนักและส่วนสูงของนักเรียน และ วันที่กรอกข้อมูล เมื่อเลือกนักเรียนครบตามจำนวนเรียบร้อยแล้วจะมีข้อความ "ท่านได้เลือก นักเรียนครบตามจำนวนที่กำหนดแล้ว" กรณีขอไม่ครบตามจำนวนที่ได้รับจัดสรรให้กด "ว่าง"

้กรณี โรงเรียนสังกัด สพฐ. และ โรงเรียนพระราชดำริ รายชื่อจะขึ้นอัตโนมัติจากข้อมูล DMC

| 0บัญชีที่ระบบทำงานอยู่: 2567                      |                                    |      |                   |               |                         |                       | A 722307706        |
|---------------------------------------------------|------------------------------------|------|-------------------|---------------|-------------------------|-----------------------|--------------------|
| 1<br>เสือกใครงการ                                 | 2<br>สถีตีกาวะกางไทยนาการของนักเรี | iou  | 3<br>รายละเอียด   | รายชื่อ       | <b>4</b><br>พักเรียน    | 5<br>ผู้ที่เกี่ยวข้อง | 6<br>ตรวจสอบข้อมูล |
| <b>รายชื่อนักเรียน</b><br>หากกำหนดคำนำหน้าเป็นว่า | เงระบบจะปามรายซึ่งปาหรือแคนนั้น    |      |                   |               |                         |                       |                    |
| จำนวนที่สามารถขอได้:                              | 20                                 |      |                   |               |                         |                       |                    |
| 60                                                | D.                                 | du . | รับให้ส่วนใช้เกิด | dunin (Maniu) | ສ່ວນສູນໃນຄິນອີ<br>ເນດຣ) | Suhladonän            | avendasia          |
|                                                   |                                    |      | sawalah           |               |                         |                       |                    |
| jho v                                             | do                                 | du 🗸 | Suiña 🖻           | dimin.        | abuqo.                  | Surido 💼              | sanislarin         |
|                                                   |                                    |      | constant data     |               |                         |                       |                    |
| sha v                                             | ชื่อ                               | đu 🗸 | Sunto E           | ป้าหลัก.      | abuqu.                  | Surido 🖸              | รอการได้ก่า        |
|                                                   |                                    |      |                   |               |                         |                       |                    |
|                                                   |                                    |      | sanatén           |               |                         |                       |                    |
| 310 ~                                             | 60 unuarga                         | du 🗸 | Susto 🖻           | dixidn.       | abuąs.                  | Suñdo 🖸               | sannslärin         |

ลงรายละเอียดผู้รับผิดชอบโครงการและ UPLOAD ลายเซ็น และลงรายละเอียดผู้อำนวยการ/รักษา การในตำแหน่งผู้อำนวยการ และUPLOAD ลายเซ็น

| ปป้านซีที่ระบบทำงานอยู่: 2567                                                     |                                 |                   |                                                                                         |                                                              | 久 72200mos       |
|-----------------------------------------------------------------------------------|---------------------------------|-------------------|-----------------------------------------------------------------------------------------|--------------------------------------------------------------|------------------|
| 1<br>Läonlesoms                                                                   | 2<br>สถิธิการเกางไทยมาการของปกะ | 3<br>Iou steation | 4<br>รายชื่อปักเรียน                                                                    | <b>3</b><br>ຢູ່ໃນກໍ່ຫວຍ້ອນ                                   | 6<br>052080080ųa |
| <b>ຍູ້ກີ່ເກີ່ຍວບ້ອວ</b><br>ອຳສາຍໄທຮອກຮ<br>ທຳປາກປ່າ ເຂົາມາຮາສັບທ່າຍຈຳດັ່ງ<br>ບາຍ 🗸 | ช่อ<br>กอสอบ                    | เกษสกุล<br>กอสอบ  | ອູ້ກຳເວຍການ/ຄົດບາກເປັນດຳແຫນ່ນອູ້ກຳເວ<br>ທຳປາກປ່າ (ການາຣາກັນກ້ອຍໃຫ້)<br>ທຳປາກປາ          | oma                                                          | ບານສາງລ.         |
| สามหนัง (สามารถพันพ่ะองได้)<br>(กรู.)<br>ลายเซ็นได้รับกวามมันขอบงากผู้เ           | สมอโครงการแล้ว                  | ~                 | ຕຳແหນ່ຈະ ຫຼືວ່າພວຍກາວໄວ້ກັບກາກເວີ້ມຕຳແຫນ່ວຫຼື<br>ລາຍເອັ້ນໃດ້ຮັບຄວາມບັນຍວຍຈາກຜູ້ວ່າພວຍກາ | จำนวยการ<br>เร/รักษาการในต่าะหน่งผู้จำนวยก<br><b>ลายเซ็น</b> | ckab             |
| . กลักเพื่อ Upload a                                                              | ลางเงิน<br>กงเว็น               | เชินต่ามอุปกรกจั  | . ดลักรทั่ง Upload สายเข็น                                                              | 0                                                            | เข็นล่านอุปกรณ์  |
|                                                                                   |                                 | < doundu          | dala >                                                                                  |                                                              |                  |

| 0บัณฑ์ที่ระบบทำงานอยู่: 2567                                                            |                                      |                |                      |                        | <b>久 72230070</b>                           |
|-----------------------------------------------------------------------------------------|--------------------------------------|----------------|----------------------|------------------------|---------------------------------------------|
| 1<br>Läenlesoms                                                                         | 2<br>สถิติกาวเทางไทยมาการของนักเรียน | 3<br>รายละอัยด | 4<br>รายชื่อตักเรียน | (3)<br>ผู้ที่แก้ยวข้อง | 6<br>ຕຣວຈສອບປ້ອມູລ                          |
| ຊີກີ່ເກີຍວະນັລວ<br>ເອີຍລາຍເອິຍ<br>ຄຳປາຫວັນ<br>ດ້ານຫວັນດີ<br>ເຫຼືອ<br>ແຫຼງ<br>ແມ່ນອາຍອີນ |                                      |                | X sealer 🔿 skeled    | ×<br>«Jağıfuuseme<br>» | ะยุระบา<br>มอธิอา<br>เสิง<br>โละกรรุงกำลงให |

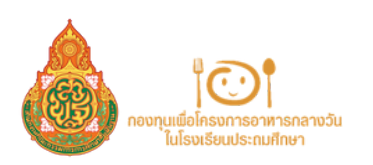

| สมีที่ระบบทำงา        | anų 254                                                     | 1 <b>7</b>      |                      |                       |                 |                                  |           |          |               |                 |               |             | ٩            | 722301700 |
|-----------------------|-------------------------------------------------------------|-----------------|----------------------|-----------------------|-----------------|----------------------------------|-----------|----------|---------------|-----------------|---------------|-------------|--------------|-----------|
| utionla               | 1 2 3<br>สิงกโตรงการ สิงีติกาวะกางไทยนาการของนักเรียน รายละ |                 |                      |                       | 3<br>รายละเวียง | 3 4<br>รายละเวียด รายซื่อปกเรียน |           |          | 5<br>iştirlər | 000             | 0<br>obussoza | Įa          |              |           |
| ารวจสอบ               | ນ້ວມູລ                                                      |                 |                      |                       |                 |                                  |           |          |               |                 |               |             |              |           |
| โค                    | รงกาะ                                                       | รสร้างความเ     | ท่าเทียมด้านไภช      | ชนาการสำหรับเ         | มักเรียนที่ใ    | มีภาวะทุพโ                       | ัภชนาการ  | (กิจก    | รรมสนับ       | สนุนเพื่อแก้ปัญ | หาภาว         | ทุพไภชนาการ | ของนักเรียน) |           |
| งเรียน: บ้านท่        | uju                                                         |                 |                      |                       |                 |                                  |           |          |               |                 |               |             |              |           |
| fi <b>a</b> : noorfur | udhsoo                                                      | ดระเวนขายของที่ | n                    |                       |                 |                                  |           |          |               |                 |               |             |              |           |
| นวนนักเรียน           | ใงหมด                                                       | 71 AU           |                      |                       |                 |                                  |           |          |               |                 |               |             |              |           |
| าดไรงเรียน            | 150                                                         |                 |                      |                       |                 |                                  |           |          |               |                 |               |             |              |           |
| แวนที่สามาร           | nuald:                                                      | 20 nu           |                      |                       |                 |                                  | 0         | \$       |               |                 |               |             |              |           |
| นวมนักเรียน           | ที่นำมาพิ                                                   | ้อารณาตามหลักเก | เณฑ์ของกองกุน (อนุบา | หล 3 - ประกมส์กบาบิที | 53: 2 nu        |                                  |           |          |               |                 |               |             |              |           |
|                       |                                                             |                 |                      |                       |                 | ประการเส                         | NUMPERSON | ງອາຊຸລາຍ |               |                 |               |             |              |           |
| estudu                |                                                             |                 | ส่วนสูงตามเกณฑ์      | ionų                  |                 |                                  |           | น้ำหนัก  | ดามเคยที่ส่ว  | ugo             |               | ະດັກ        | 2 กาว:       | 6744      |
| 3.0000                | 30                                                          | ส่วนข้างสูง     | สูงตามเทณท์          | ส่วนข้างเชื่อ         | idu             | ðbu                              | ເຮັບວັວບ  | uch      | audou         | ส่อนข้างหอม     | 4400          | ผงบรละเด้ม  | ວັງບາເລະເຕີຍ |           |
| 23                    | 0                                                           | 0               | 0                    | 0                     | 2               | 2                                | 0         | 0        | 0             | 0               | 0             | 0           | 0            | 2         |
| U.1                   | 0                                                           | 0               | 0                    | 0                     | 0               | 0                                | 0         | 0        | 0             | 0               | 0             | 0           | 0            | 0         |
| 0.2                   | 0                                                           | 0               | 0                    | 0                     | 0               | 0                                | 0         | 0        | 0             | 0               | 0             | 0           | 0            | 0         |
| 03                    | 0                                                           | 0               | 0                    | 0                     | 0               | 0                                | 0         | 0        | 0             | 0               | 0             | 0           | 0            | 0         |
| 416                   | 0                                                           | 0               | 0                    | 0                     | 0               | 0                                | 0         | 0        | 0             | 0               | 0             | 0           | 0            | 0         |
|                       | 0                                                           | 0               | 0                    | 0                     | 2               | 2                                | 0         | 0        | 0             | 0               | 0             | 0           | 0            | 2         |
| 634                   | ~                                                           | 0               | 0                    | 0                     | 100.00          | 100.00                           | 0         | 0        | 0             | 0               | 0             | 0           | 0            | 100       |
| รวม<br>ร้อยละ         | 0                                                           | ~               |                      |                       |                 |                                  |           |          |               |                 |               |             |              |           |

7

|                                                                                                    | 00ry8rls-u          | ກ້າວແຜ່ຢູ່ 2567                                                                                                    |            | A 722300006 |
|----------------------------------------------------------------------------------------------------|---------------------|----------------------------------------------------------------------------------------------------|------------|-------------|
| สำหับ         โสรงการ         สำหวับ         รางงะเรียด           1         โกรงการสร้างกระบบในที่ยนตำเนียนการสำหรับนักเรียนที่มีการ-กุพโดยนาการอยู่ในรูปและผิดชีวิญหากกระกุพโดยนากรองอักเรียนว่         1 คม         Co         Co | ullanq<br>0<br>2567 | valuen russeone                                                                                                    |            |             |
| 1 โกรงการสร้างกวานเก่าเกียบต้านโดยมาการสำหรับนักเรียนที่มีการกฎหโดยมาการ (ห้อกรรมสนับสมุมเพื่อยก็มีชุมกากาวกฎหโดยมาการของมีกเรียน) 1 คม 🧿 🔕                                                                                         | ล่ายัง              | Tasans                                                                                                    | จำนวนที่ขอ | รายละเอียด  |
|                                                                                                    | 1                   | โกรงการสร้างกวามทำเกียบตำนโดยมาการสำหรับนักเรียนที่มีกาว-กุฬกอบาการ (กัจกรรมสนับสมุขเพื่อแก้มีกุษภากาว-กุฬกอบาการของมีกเรียน) | 1 nu       | 00          |

| โครงการ<br>สิงกรรม<br>โรงเรียนที่ขอวั<br>สังกัด                                                                                                    | ອວ້າວກວານວ່າເຫັດນຄ້ານໃດໆ<br>ຫວັດຫາງແທ້ຄະກັບດູກການ<br>ໂທກອອບັດຫາງນ<br>ໂທກອອບັດຫາງນ                                                                                                    | มากรสำหรับนักเรียนที่มีการ<br>ซุษัทรงการรอจักเรียนโรล<br>สน                                                                                                    | กรุงไปหมาการ<br>อียนศึ่งปรับการเ                                                                                                    | ningu                                                                                                    |                                                                                                    |
|----------------------------------------------------------------------------------------------------|----------------------------------------------------------------------------------------------------|----------------------------------------------------------------------------------------------------|----------------------------------------------------------------------------------------------------|----------------------------------------------------------------------------------------------------|----------------------------------------------------------------------------------------------------|
| ารสาราสารที่หนึ่ง                                                                                                    | Quens                                                                                                    | Canab                                                                                                    | and when                                                                                                    |                                                                                                    |                                                                                                    |
| evoltranes                                                                                                    | กอสุญาสือใครงการอาหาร                                                                                                    | อาสวีปประสังงบระสะพักษ                                                                                                    | n +,€00                                                                                                    | - viv                                                                                                    | W.                                                                                                    |
| <ul> <li>หลังการและ<br/>คนส์ก<br/>ด้านในขณะการ<br/>พระร่างการและ<br/>จึงเป็นส์แก้เดีย<br/>แกรม สติปัญญ<br/>ส่งแสโมสนีบ<br/>คุณโทรนการ)<br/>ภาณๆขึ้นไปนับคาม<br/>จำนารีปไม่มีอย่างการ<br/>จากกา<br/>กลางรับไปไปอย่างการ</li> </ul> | ແຜນອຸເລ<br>ດະຊາບູລິດ<br>ຈຳກະດັບດີກເຮັດເຕັ້ນດີ ແມ່ນ<br>ເຮັດເຊັນ ແມ່ນີ້ແກ່ເຮັດເຊັນ<br>ແຮ້ກາວເປັນເຊັນ<br>ເຊັນເປັນເປັນເຊັນ<br>ເຊັນເປັນນີ້ແມ່ນ<br>ເຊັນເປັນນີ້ແມ່ນ<br>ແຕ່ເຮັດແມ່ນແຫ່ນ<br>ເຊັນເປັນແຫ່ນ<br>ເຊັນເປັນແມ່ນ<br>ເຊັນເປັນແມ່ນ<br>ເຊັນເປັນ<br>ເຊັນເປັນ<br>ເຊັນເຊັນເປັນ<br>ເຊັນເປັນ<br>ເຊັນ<br>ເຊັນເປັນ<br>ເຊັນເປັນ<br>ເຊັນ<br>ເຊັນ<br>ເຊັນ<br>ເຊັນ<br>ເຊັນ<br>ເ | າດັບໃນໂລະເວັດປາວານເອາອົາກາ<br>- ແລະ ປີ ເດືອກລັດຫວັດເດືອນກໍ<br>ແຫ້ນສູກແລ້າເຈັດູຫວັດເດືອນກໍ<br>ເຫັນເປັນເອົາອັດກາດແດ້ດາຍຜູ້<br>ແຫ່ນການເອົາອັດການແຫ່ນແຫ່ນ<br>ກາວຂອງເລັ້ມການການແຫ່ນການ<br>ເຫັນແຫ່ນ<br>ສາຍແຫ່ນດີເອນເປັນເປັນແປນແນກ<br>ດີຮູບທັນໃນການເປັນແປນແນກ<br>ດີຮູບທັນໃນການເປັນແປນແນກ                                                    | ได้สำเน็นไดรงาก<br>โรนี้ จะเหร็ญเติม<br>ไดร์ไม่คุณการไป<br>จะการสำเราน กา<br>รรมสารีประมุณด์<br>ไปที่มายการณ์เส่<br>เส้ม่ายมา กระบุ<br>ระบุจุปัญหมากก                                                | ານໜ້າອອາດ<br>ເປັອແລະເມີທີ<br>ອັນເອສ ອັກ<br>ເປັອົມທີ່ເປັນເກ<br>ອົມເອີນອີນ<br>ເຫລີ່ແຫຼນນີ້<br>ເປັນອີນນີ້ອາດ<br>ເປລີ້ແມ້ອາດ<br>ເປລີ້ແມ້ອາດ | ແມກັນທີ່ເຊ<br>ເຊັ້ນອາກາດ<br>ເວັ້ນອາກາດ<br>ອາກອະກາດ<br>ໄຊຫາທາດອ<br>ຊົກເຮັຍແທ້ຊີ<br>ເອເຊັກເຮັຍແ<br>ກາດອາກາດ<br>ກາດຊົກເຮັຍແ        |
| มิน้ำหน้าสามก<br>เพื่อใหระการอา<br>มินสอกออาอช<br>เพลทั้นที่การคื<br>วิตอุประองค์เพื่<br>จุดเป็นสำนักรา<br>พออสรรมมีควา<br>ออสสรรมมีควา<br>อิจอิสรรมมีควา<br>อิจอิสรรมมีควา                                                       | าณที่ส่วนรูปทั่งกับการที่ หรือ<br>เพราะการในใบโรงเรียบประเท<br>สระหวับเองเสีกษา คำเนินจ<br>ร้อยบับกรุนให้โรงเรียบเกิด<br>การคณะการที่การ การกัดนา<br>แกรงการกรักษา การกัดนา<br>การคณะการในการเรียบรู้ ถึง<br>ให้หรือโมยและแต่เป็นกร้อยไม                                                                                                    | มันการส์เลขรับรังหมูลสามมา<br>สักลา คระหนักซึ่งปัญหาการ<br>สัมสิทธรับหม่องสัตนารเสียง<br>การประสารสารสารสารสารสารสารสารสารสาร<br>ที่สารประสารสารสารสารสารสารสารสารสารสารสาร<br>ที่สารประการสี่งการสี่งสารสารสารสารสารสารสารสารสารสารสารสา<br>ที่มามอก คือการสี่งสารสารสารสารสารสารสารสา<br>ที่มามอก คือการสี่งสารสารสารสารสารสารสารส | ณฑ์อายูส่ำกร้างก<br>อาริเซอุณัตรีระเบิ<br>อาริเซอุณัตรีระเบิ<br>อะเร็จมระยะการ<br>พ.ศ. 1645 ค.ศ.<br>พ.ศ. 1645 ค.ศ.<br>พ.ศ. 1645 ค.ศ.<br>พ.ศ. 1645 ค.ศ.<br>พ.ศ. 1645 ค.ศ. 1646<br>พ.ศ. 1645 ค.ศ. 1646 | าณฑ์ สำนักง<br>ของนักเรียน<br>สไปไปเขารือ<br>เหมืองกับ<br>เปลี่ 16 การส<br>ณ์ทั้งร่างการ<br>1 อาหารจัย<br>เข่าเปลี่มตี่ 1               | เขามาอสซุม<br>ม จึงจัดสาร<br>โดสำนักงาน<br>เหน้าต้อดอด<br>ภัณาขณะข<br>สร้างน้อกาส<br>ขณะขจิตใจ<br>เน้าบร่างเป็น<br>เนื่อท้องสัม |

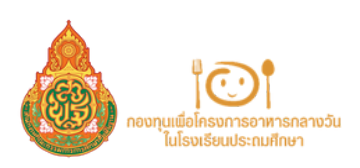

## การลงทะเบียนระบบ : SLS ( SCHOOL LUNCH SYSTEM) โครงการที่ 1 สร้างความเท่าเทียมด้านโภชนาการ

สำหรับนักเรียนที่มีภาวะทุพโภชนาการ (กิจกรรมสนับสนุนเพื่อแก้ปัญหาภาวะทุพโภชนาการของนักเรียน)

## กรณี : โรงเรียนต่ำรวจตามชายแดน

้หมายเหตุ โรงเรียนที่**ไม่ใช่**โรงเรียนบ้านไกล

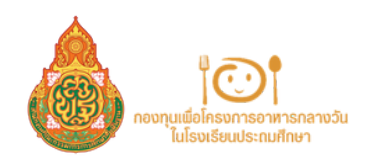

้โครงการสร้างความเท่าเทียมด้านโภชนาการสำหรับนักเรียนที่มีภาวะทุพโภชนาการ (กิจกรรมสนับสนุนเพื่อแก้ปัญหาภาวะทุพโภชนาการของนักเรียน)

#### เข้าลิงก์ <u>HTTPS://SCHOOLLUNCHSYSTEM.OBEC.GO.TH</u>

และเข้าสู่ระบบโดยกรอกข้อมูลชื่อผู้ใช้ระบบ (รหัส OBEC ของโรงเรียน) และรหัสผ่าน (ครั้งแรกให้เปลี่ยนรหัสผ่าน)

|                    | i 🖸 i                                                    |
|--------------------|----------------------------------------------------------|
| สารสนเทศเพื่อ      | <b>เข้าสู่ระบบ</b><br>ถึดตามและดูแลควบคุมกาวะทุฟไทยนากาะ |
| ชื่อผู้เข้าใช้ระบบ |                                                          |
| ซึ่อผู้เข้าใช้ระบบ |                                                          |
| มกัสเสีย           |                                                          |
| รสัสสำน            |                                                          |
| _ ຈດຈຳວັນ          |                                                          |
| -1                 | ເບົາສູ່ພາບ                                               |
| 🗄 ดาวน์ไหลดคู่มี   | ว็อการใช้งานระบบ                                         |

#### หมายเหตุ

กรณีโรงเรียนสังกัด อปท. และ สช. ให้ทำการขอรหัสเข้าใช้งานระบบที่ แบบฟอร์มขอรหัสเข้าใช้งานระบบ School Lunch System <u>https://forms.gle/xAfp29xxSNx7z1TG9</u> หรือที่ QR Code

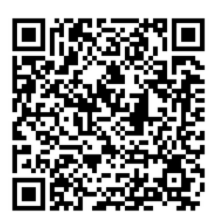

### กลือกหัวข้อ ลงทะเบียนโครงการ โดยเลือกโครงการที่โรงเรียนต้องการสมัคร

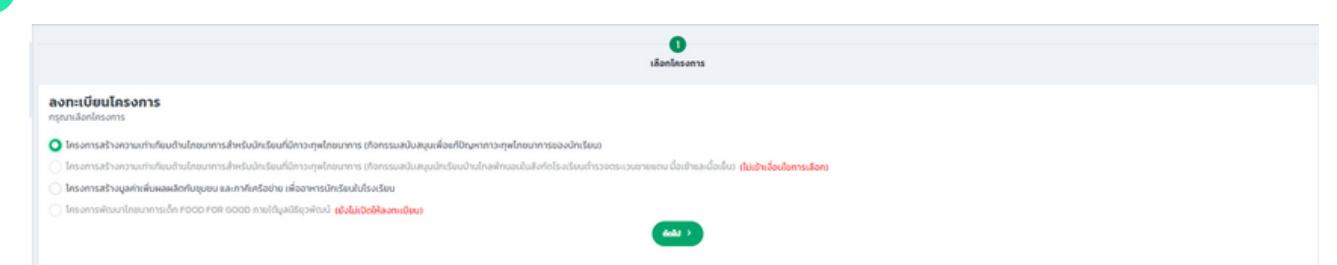

### ให้กรอกข้อมูล สถิติภาวะทางโภชนาการของนักเรียน ตามแบบฟอร์มที่กำหนด กด ถัดไป หมายเหตุ กรณีที่ไม่ข้อมูลให้ใส่ 0

|       | 1 (อิงก์เครงการ สซิดีกาวหางใกษาการของนักเรียน |                |                     | 3<br>stoard  | 500  | 4<br>รายชื่อนักเรียน |                                                   |                       | 5<br>(ก่ะก่ะวด้อง |             | 6<br>espeñuesecen |           |            |     |
|-------|-----------------------------------------------|----------------|---------------------|--------------|------|----------------------|---------------------------------------------------|-----------------------|-------------------|-------------|-------------------|-----------|------------|-----|
| สถิติ | กาวะทางไภชนาก                                 | าารของนักเรียน |                     |              |      |                      |                                                   |                       |                   |             |                   |           |            |     |
|       |                                               |                |                     |              |      | #56                  | กาวเทางไทยนาการของ                                | ใกเรียน               |                   |             |                   |           |            |     |
| ระดับ |                                               |                | ส่วนสูงตามเกณฑ์อายุ |              |      |                      |                                                   | น้ำหนักตามเ           | เกณฑ์ส่วนสูง      |             |                   | săn       | t mai      | sou |
|       | -80                                           | ก่อนข้างสูง    | สูงตามเกณฑ์         | ก่อนข้างเตีย | ះពីម | d'su                 | เริ่มด้วน                                         | riou                  | ucisus            | ท่อนข้างผอบ | HDU               | ностанцев | อ้วนเลกดีย |     |
| 0.3   | 0                                             | 0              | 0                   | 0            | 0    | 0                    | 0                                                 | 0                     | 0                 | 0           | 0                 | 0         | 0          | 0   |
| d1    | 0                                             | 0              | 0                   | 0            | 0    | 0                    | 0                                                 | 0                     | 0                 | 0           | 0                 | 0         | 0          | 0   |
| 0.2   | 0                                             | 0              | 0                   | 0            | 0    | 0                    | 0                                                 | 0                     | 0                 | 0           | 0                 | 0         | 0          | 0   |
| U3    | 0                                             | 0              | 0                   | 0            | 0    | 0                    | 0                                                 | 0                     | 0                 | 0           | 0                 | 0         | 0          | 0   |
| 0.4   | 0                                             | 0              | 0                   | 0            | 0    | 0                    | 0                                                 | 0                     | 0                 | 0           | 0                 | 0         | 0          | 0   |
| US    | 0                                             | 0              | 0                   | 0            | 0    | 0                    | 0                                                 | 0                     | 0                 | 0           | 0                 | 0         | 0          | 0   |
|       |                                               |                |                     |              |      | กรุณาตรวจสอบชั       | ນນີ້ແມນນີ້ແມ່ນ ຄູ່ແ<br>ເພື່ອການ ເພື່ອການ ເພື່ອການ | o หรือไม่สัมพันธ์กัน) |                   |             |                   |           |            |     |

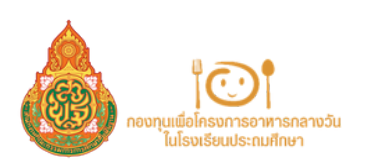

5

## รายละเอียดข้อมูลและคุณสมบัติโรงเรียน โดยสามารถดูจำนวนนักเรียนที่สามารถ ขอรับการสนับสนุนได้

| shifty washing washing wash |  |  |  |  |
|----------------------------------------------------------------------------------------------------|--|--|--|--|
| del resultante         sel resultante         sel resultante <th< th=""></th<>                                                                                                    |  |  |  |  |
| Balancese de la colspan="4">Balancese de la colspan="4">Balancese de la colspan="4"           by         de la colspan="4">Balancese de la colspan="4">Balancese de la colspan="4">Balancese de la colspan="4">Balancese de la colspan="4">Balancese de la colspan="4"           by         de la colspan="4">Balancese de la colspan="4"         Balancese de la colspan="4"                                                                                                    |  |  |  |  |
| Selection           Selection         Selection <th colspan="4" selec<="" td=""></th>                                                                                                    |  |  |  |  |
| Balance           Selection and selection           Selection and selection           Selection and selecion           Selecion and                                                                                                    |  |  |  |  |
| alian water water w |  |  |  |  |
| bit         bit                                                                                                    |  |  |  |  |
| Balance           Selection         Selection <th colspan="4" selectio<="" td=""></th>                                                                                                    |  |  |  |  |
| No         No         No<                                                                                                    |  |  |  |  |
| UPERATION OF COLSPANE COLSPANE  |  |  |  |  |
| bu         (dg)         Ay         (dg)         (dg)         (dg                                                                                                    |  |  |  |  |
| 0         0         0         0         0         0         0         1         3         0           0         0         0         0         0         0         0         0         0         0         0         0         0         0         0         0         0         0         0         0         0         0         0         0         0         0         0         0         0         0         0         0         0         0         0         0         0         0         0         0         0         0         0         0         0         0         0         0         0         0         0         0         0         0         0         0         0         0         0         0         0         0         0         0         0         0         0         0         0         0         0         0         0         0         0         0         0         0         0         0         0         0         0         0         0         0         0         0         0         0         0         0         0         0         0         0                                                                                                    |  |  |  |  |
| 0         0         0         0         0         0         0         0         0         0         0         0         0         0         0         0         0         0         0         0         0         0         0         0         0         0         0         0         0         0         0         0         0         0         0         0         0         0         0         0         0         0         0         0         0         0         0         0         0         0         0         0         0         0         0         0         0         0         0         0         0         0         0         0         0         0         0         0         0         0         0         0         0         0         0         0         0         0         0         0         0         0         0         0         0         0         0         0         0         0         0         0         0         0         0         0         0         0         0         0         0         0         0         0         0         0         0                                                                                                            |  |  |  |  |
| 0         0         0         0         0         0         0         0         0         0         0         0         0         0         0         0         0         0         0         0         0         0         0         0         0         0         0         0         0         0         0         0         0         0         0         0         0         0         0         0         0         0         0         0         0         0         0         0         0         0         0         0         0         0         0         0         0         0         0         0         0         0         0         0         0         0         0         0         0         0         0         0         0         0         0         0         0         0         0         0         0         0         0         0         0         0         0         0         0         0         0         0         0         0         0         0         0         0         0         0         0         0         0         0         0         0         0                                                                                                            |  |  |  |  |
| 0         0         0         0         0         0         0         0         0         0         0         0         0         0         0         0         0         0         0         0         0         0         0         0         0         0         0         0         0         0         0         0         0         0         0         0         0         0         0         0         0         0         0         0         0         0         0         0         0         0         0         0         0         0         0         0         0         0         0         0         0         0         0         0         0         0         0         0         0         0         0         0         0         0         0         0         0         0         0         0         0         0         0         0         0         0         0         0         0         0         0         0         0         0         0         0         0         0         0         0         0         0         0         0         0         0         0                                                                                                            |  |  |  |  |
| 0         0         0         0         0         0         0         0         0         0         0         0         0         0         0         0         0         0         0         0         0         0         0         0         0         0         0         0         0         0         0         0         0         0         0         0         0         0         0         0         0         0         0         0         0         0         0         0         0         0         0         0         0         0         0         0         0         0         0         0         0         0         0         0         0         0         0         0         0         0         0         0         0         0         0         0         0         0         0         0         0         0         0         0         0         0         0         0         0         0         0         0         0         0         0         0         0         0         0         0         0         0         0         0         0         0         0                                                                                                            |  |  |  |  |
| 0         0         0         0         0         0         0         0         0         0         0         0         0         0         0         0         0         0         0         0         0         0         0         0         0         0         0         0         0         0         0         0         0         0         0         0         0         0         0         0         0         0         0         0         0         0         0         0         0         0         0         0         0         0         0         0         0         0         0         0         0         0         0         0         0         0         0         0         0         0         0         0         0         0         0         0         0         0         0         0         0         0         0         0         0         0         0         0         0         0         0         0         0         0         0         0         0         0         0         0         0         0         0         0         0         0         0                                                                                                            |  |  |  |  |
| 0 0 0 0 0 0 5000 10                                                                                                    |  |  |  |  |
|                                                                                                    |  |  |  |  |
|                                                                                                    |  |  |  |  |
| โดยมาการ เปิดกรรมสนับสมุณขึ้นหมือนุการการหนึ่งหมาการของนักเรียนอ                                                                                                    |  |  |  |  |

### **ให้กรอกรายชื่อนักเรียนตามจำนวนที่ได้รับการสนับสนุน** และกรอกน้ำหนักและส่วนสูงของนักเรียน และวันที่**กรอกข้อมูล เมื่อเลือกนักเรียนครบตามจำนวนเรียบร้อย**

| 1<br>เลือกโครงการ                                                          | 2<br>สถิติภาวหางไทยมาการของนักเรียน | 57            | 3<br>sanžeo | ()<br>ราชชื่อนักเ | leru                | 5<br>ผู้ที่เกี่ยวข้อง | 8<br>apobuotoczn |
|----------------------------------------------------------------------------|-------------------------------------|---------------|-------------|-------------------|---------------------|-----------------------|------------------|
| รายชื่อนักเรียน<br>หากกำหนดกน้ำหน้าเป็นว่างระบบจะข้ามรายชื่อนักเรียบคนนั้น |                                     |               |             |                   |                     |                       |                  |
| จำนวนที่สามารถขอได้: 20                                                    |                                     |               |             | L                 |                     |                       |                  |
| 60                                                                         | 6                                   | iu Sundeuri   | Duño        | d'wûn (Allanŝu)   | ສ່ວນຮູດ (ເສັນຕຳແຕຣ) | Suféadwein            | nysidawa         |
| 510 V do.                                                                  | unuarja                             | sansláris     | Sunto 🗈     | ป้าหมัก.          | .cşuck              | Suñão 🖻               | sənsləri         |
| 510 V (do.                                                                 | unuanja. d                          | ðu 🗸 sansláis | Sunto 🗈     | ບ້າຍກົກ.          | .uşuck              | surido 🖻              | รอการใส่คำ       |
| Ĵ₩ ¥ do.                                                                   | ununja.                             | ðu v sansláh  | Sunto 🖻     | น้ำหลัก.          | .uşuch              | Surféo 🖻              | səmslakin        |
| jn v (ie.                                                                  | unuanja.                            | ðu 🗸 sansláin | Suufo       | ບ້ຳແມັກ.          | .cşuch              | Surldo 🖻              | รอการใส่คำ       |

**หมายเหตุ** โรงเรียนสามารถขอจัดสรรต่ำกว่าจำนวนที่ขอรับได้

6 ลงรายละเอียดผู้รับผิดชอบโครงการและ UPLOAD ลายเซ็น และลงรายละเอียดผู้อำนวยการ/รักษา การในตำแหน่งผู้อำนวยการ และUPLOAD ลายเซ็น

| ญชีที่ระบบทำงานอยู่ 2567                        |                                  |                   |                                                                             |                             | <b>久 72390</b>   |
|-------------------------------------------------|----------------------------------|-------------------|-----------------------------------------------------------------------------|-----------------------------|------------------|
| 1<br>Läonlasoms                                 | 2<br>สถิติกาวเทางไทยมาการของมักเ | 3<br>Sou sreación | ส<br>รายชื่อนักเรียบ                                                        | <b>3</b><br>ສູ່ກໍ່ຄກັບວບັລະ | 6<br>syobuasoceo |
| ผู้ที่เกี่ยวข้อง                                |                                  |                   |                                                                             | _                           |                  |
| ผู้เสมอโครงการ<br>กำนำพว้า (สามารถสับเพิ่องได้) | do .                             | เทยสกุล           | ຜູ້ຄຳພວຍການ/ ໂຄຍາຍາານໃນຕຳແຫນ່ວຜູ້ຄຳນ<br>ຄຳເປົາຫນ້າ (ລາຍກາດຫັນຫົນວະໄດ້) ຮົ່ວ | EPWH5                       | ບາບສຽລ           |
| dhumio (anursenikumioold)                       | noacu                            | noatou            | ຄຳມະເບັດ. 🗸 b ຍ<br>ດຳມະເບັດ: ສູ້ວ່າພວຍກາຣ/ວັກບາກາຣໃນຕຳມະເບັດ                | ວ<br>ຜູ້ຜ່ານວຍກາຣ           | unuanja          |
| aาะเงินได้รับความตันของอากผู้เ                  | สมอโตรงการแล้ว                   |                   | anuouinsononouuouonningonuou                                                | ลายเชิน                     | 115683           |
| 📩 คลักเพื่อ Upload a                            | notiu                            | เข็นผ่านอุปกรณ์   | 🖞 คลักเพื่อ Upload ลายเงิน                                                  | 0                           | เข้มห่านอุปกรณ์  |
|                                                 |                                  | C. Bow            | 6-04 x                                                                      |                             |                  |
|                                                 |                                  |                   |                                                                             |                             |                  |

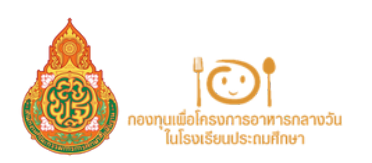

| natifisiourha                             | uoų <b>25</b>                         | ഔ                                    |                                                 |                                                 |                     |                |                 |         |                  |                      |              |                   | ٩              | 7223011106 |
|-------------------------------------------|---------------------------------------|--------------------------------------|-------------------------------------------------|-------------------------------------------------|---------------------|----------------|-----------------|---------|------------------|----------------------|--------------|-------------------|----------------|------------|
| utoni                                     | 1)<br>nsoms                           |                                      | 2<br>สถิติกาวเกางไทยเก                          | การของนักเรียน                                  |                     | 3<br>5103-1500 |                 |         | 4<br>studadništa | u                    | 5<br>iștivio | 2022              | 0<br>obuesocza | ja         |
| ตรวจสอบ                                   | ນ້ວມູູ                                | •                                    |                                                 |                                                 |                     |                |                 |         |                  |                      |              |                   |                |            |
| Ţ.                                        | ารงกา                                 | รสร้างความเ                          | ท่าเทียมด้านโภง                                 | ชนาการสำหรับป                                   | កែទើខបក់ដ           | มีภาวะทุพไ     | ภชนาการ         | (กิจก   | รรมสนับส         | สนุนเพื่อแก้ปัญ      | เหาภาว       | ะทุพโภชนาการ      | ของนักเรียน)   |            |
| รงเรียน: บ้าน                             | niníu                                 |                                      |                                                 |                                                 |                     |                |                 |         |                  |                      |              |                   |                |            |
| fi <b>a</b> : naarih                      | nuchsa                                | จตระเวนชายแอนที่ 1                   | 1                                               |                                                 |                     |                |                 |         |                  |                      |              |                   |                |            |
| วมนักเรียง                                | ส่งหมอ                                | 71 AU                                |                                                 |                                                 |                     |                |                 |         |                  |                      |              |                   |                |            |
| าดไรจเรียน                                | ะเล็ก                                 |                                      |                                                 |                                                 |                     |                |                 |         |                  |                      |              |                   |                |            |
| แวนที่สามาะ                               | secold                                | 20 nu                                |                                                 |                                                 |                     |                | G.              | ł       |                  |                      |              |                   |                |            |
| นวมนักเรียง                               | เช่นำมาพ่                             | สจารณาตามหลักเก                      | ณฑ์ของกองทุน (อนุบา                             | a 3 - ประกมส์กบาติที่                           | 5): 2 nu            |                |                 |         |                  |                      |              |                   |                |            |
|                                           |                                       |                                      |                                                 |                                                 |                     | ก็ถึงการเป็น   | an and a second | initini |                  |                      |              |                   |                |            |
|                                           | -                                     |                                      | Automotio                                       | lann                                            |                     |                |                 | dunin   |                  | 18.5                 |              | ula :             |                |            |
| ระดับชั้น                                 |                                       | 4                                    | สวนสูงนามนาเม                                   | in all                                          | 1                   |                | 1.1             | umun    | a source of the  | agu dhudh su hu      | Lan          | uun .             | CHINE CHINE    | \$30       |
| 63                                        | 0                                     | กอนขางสูง                            | accountum<br>0                                  | 0                                               | 2                   | 2              | 0               | 0 nou   | 0                | 0                    | 0            | 0                 | 0001241000     | 2          |
| ¢.1                                       | 0                                     | 0                                    | 0                                               | 0                                               | 0                   | 0              | 0               | 0       | 0                | 0                    | 0            | 0                 | 0              | 0          |
| U2                                        | 0                                     | 0                                    | 0                                               | 0                                               | 0                   | 0              | 0               | 0       | 0                | 0                    | 0            | 0                 | 0              | 0          |
| 03                                        | 0                                     | 0                                    | 0                                               | 0                                               | 0                   | 0              | 0               | 0       | 0                | 0                    | 0            | 0                 | 0              | 0          |
| 0.4                                       | 0                                     | 0                                    | 0                                               | 0                                               | 0                   | 0              | 0               | 0       | 0                | 0                    | 0            | 0                 | 0              | 0          |
| U.S                                       | 0                                     | 0                                    | 0                                               | 0                                               | 0                   | 0              | 0               | 0       | 0                | 0                    | 0            | 0                 | 0              | 0          |
| SOU                                       | 0                                     | 0                                    | 0                                               | 0                                               | 2                   | 2              | 0               | 0       | 0                | 0                    | 0            | 0                 | 0              | 2          |
| SOOM                                      | 0                                     | 0                                    | 0                                               | 0                                               | 100.00              | 100.00         | 0               | 0       | 0                | 0                    | 0            | 0                 | 0              | 100        |
| ແສນບໍລິຍວນ<br>ໃນ່ເຄຍໄດ້ວ່າ<br>ບັກເຮັບແຕ່ນ | <b>lsəišeu</b><br>intsadi.<br>hədində | เสนุนอบประเทณระ<br>เสวนสูงต่ำกว่าเกณ | เร่าอป้อมประมาณ พ.ศ.)<br>โยละส่วนสูงต่ออายุต่ำก | 2564 - 2566-ในโครงกา<br>ว่าเทณฑ์ (ผงขมมงะงที่ย) | เรสร้างกวามหา่<br>) | ່າເກັຍບດ້ານໃກອ | ะมาการสำหรับ    | ân:Sour | เลี่มเป้าหมายฟ   | เขาง (กิจกรรมสนับสนุ | рийодин      | เกาวเฏพโทยนาการขอ | ะอดิกเรียน)    |            |

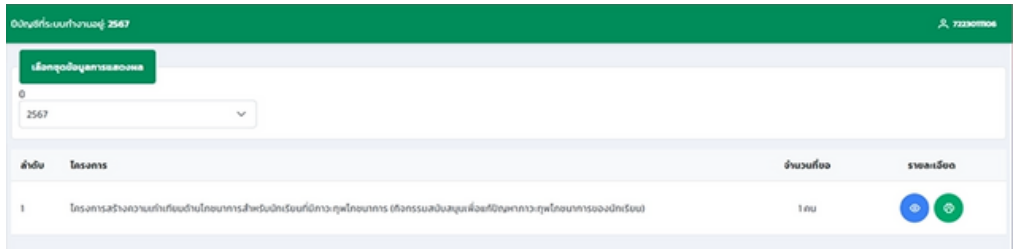

| โครงการ<br>ศิลกรรษ<br>โรงเรียนสี่หล่ | สร้างกระแต่หลังแล้งประมาณสำหรับว่าสืบที่มีการกรุงไหญาการ<br>สวันสุนส์สะบัญหากระหุมันทากกระสาหรับประโยบา<br>กระหว่าน | ร                           |
|--------------------------------------|----------------------------------------------------------------------------------------------------|-----------------------------|
| della.                               | โลสียงสำอาจสายเอาการแสน                                                                                             |                             |
| ระธอรอกสำห                           | Dunis Brudstante weber                                                                                              | •                           |
| *******                              | กอสมุนส์อโคระการอาหารในในโรงโรงประสะศักษา                                                                           | 0-0 U/M                     |
| . หลักกระ                            | contest                                                                                                    |                             |
| 1129                                 | กระทุนที่อโครงการอาหารกลางวันในโรงวัดหว่างจนศึกษา ได้คำเนินโครงก                                                    | การสร้างความเท่าเพียม       |
| ค้านใจสมการ                          | รสำหรับนักเรือนที่มีอายุ ๖ - ๙๖ ปี เนื่องด้วยนักเรือนวัยนี้จะเจริญฝ                                                 | สินโดและมีพัฒนาการ          |
| พาสร้างกายแล                         | อจิตใจ รวมที่อากรเป็นหรู้อันเป็นพื้นฐานสำคัญที่ออาจักไปผู้รัวตรีนัคุณภาพไ                                           | ใบอนาคล คัญนี้บอาหาร        |
| 210.5.5.5.4                          | อูเพราะอ้างลึกในวัยนี้ได้รับอาหารไม่เพียงพรพรียไม่เพราะสมจะสายสา                                                    | สาให้เล็กร่างการแคระ        |
| unsu aktig                           | อูกพึบไม่มีความหรือมในการเรียน ประสิทธิภาพการเรียนรู้และการคำงาน                                                    | การคำเนินงานใครงการ         |
| สารสินสมับ                           | หมูนการบริหารจัดการอาหารนักเรือนในโรยเรือน (กิจกรรมสนับสนุม                                                         | แพื่อแก๊งขัญหาการ           |
| whene                                | จึงเป็นใครงการที่มุ่งแก้ปัญหากระชุดใกรมากรรจะนักเรียนให้อดอง แล                                                     | arter and                   |
| manulan                              | าการให้ได้รับประหานอาหารที่มีคุณค่าหายใกฐนาการ เพื่อทำให้การการณ์                                                   | และอุเสาน์ครองนำเรียง       |
| Pailblow                             | แก่อสโซออกรอทรวรสาธารณสูงสหลด                                                                                       | -                           |
| \$100                                | ระก็ปัญหาการกรุษใกรนาการจะเน้าเว็บนั้นปียบประมาณที่ผ่านภา กะะ                                                       | สรุนเพื่อโครงการอาหาร       |
| กลางวันไปไรร                         | รียนประธอส์กษาหน่า การเสรียงสินใดของนักเรียนจังมีการเขตไทยนาก                                                       | การจำนวรณกก จักเรียง        |
| ออ้างอิงสาม                          | ายสตร์ของส่ำกว่ามายสำหรับ เป็นมายส์และมีส่วนของของสถายส่ำกว่า                                                       | week in Channes             |
| เพื่อโครงการอ                        | าหารกลางวันในไรอรียนประณะศึกษา คระหนักถึงปัญหาการเหตุในหนากา                                                        | เราอาร์กอียน จึงโครา        |
| Overnana                             | หนดี้ยโคระการอาหารกลางวันไปโรมวิณประกะดักษา เพื่อหวับหนนได้โร                                                       |                             |
| nekoton                              | ใกษาประจะสึกษา สำเน็นงานนก็ถือหานักเรือบที่มีการเหลไกหมาก                                                           | and dealers and deep        |
| Sectorali                            | โลยวังเหลวให้ในเสียงแก่กินกรรกรรษที่เกราการการได้ๆ และ โกรวัชีเหย                                                   | and a the day of the second |
| งสมันสำนัก                           | และแกรมการการสี่งเพื่อสาย ประปีเป็นประวาณ ค. พ.ศ.พ.ศ.                                                               | and a mastalame             |
| Property and                         | การสารการสีกลา การสีสารกับสีสารได้มีสารการ มีสารการสีละรายการ                                                       | and the second state        |
| and and a local                      | และแหลโนกหรือกรี่ ถึงสำนัก สังการมัดการับเสองกลางกา                                                                 | โล อาหารอีงโลโลร่างสิง      |
| Part dame                            | and an income of the standard with the second second second second second second second second second second s      | Lain and Astron             |
| PARTY NO. IN                         | na nund huo keus na anna anna anna anna anna anna anna                                                              | NEW YORKAN LANEDED          |

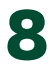

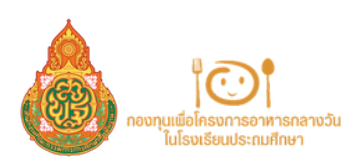

## การลงทะเบียนระบบ : SLS ( SCHOOL LUNCH SYSTEM) โครงการที่ 2 สร้างความเท่าเทียมด้านโภชนาการ สำหรับนักเรียนที่มีภาวะทุพโภชนาการ (กิจกรรมสนับสนุนนักเรียนบ้านไกลพักนอนในสังกัดโรงเรียนตำรวจตระเวนชายแดน มื้อเช้าและมื้อเย็น)

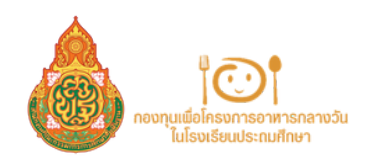

โครงการที่ 2 สร้างความเท่าเทียมด้านโภชนาการสำหรับนักเรียนที่มีภาวะทุพโภชนาการ (กิจกรรมสนับสนุนนักเรียนบ้านไกลพักนอนในสังกัดโรงเรียนตำรวจตระเวนชายแดน มื้อเช้าและมื้อเย็น)

#### เข้าลิงก์ <u>HTTPS://SCHOOLLUNCHSYSTEM.OBEC.GO.TH</u>

ีและเข้าสู่ระบบโดยกรอกข้อมูลชื่อผู้ใช้ระบบ (รหัส OBEC ของโรงเรียน) และรหัสผ่าน (ครั้งแรกให้เปลี่ยนรหัสผ่าน)

|                        | i 🕐 i                                                 |
|------------------------|-------------------------------------------------------|
| สารสมเทศเพื่อดีด       | <b>เข้าสู่ระบบ</b><br>วตามและดูแลควบคุมกาวะทุพโภชนากา |
| ชื่อผู้เข้าใช้ระบบ     |                                                       |
| ຮົ່ວເຫຼົາເປົ້າໃຫ້ຣະບົບ |                                                       |
| รหัสผ่าน               |                                                       |
| รศัสงใน                |                                                       |
| จดจำฉัน                |                                                       |
| - <b>1</b>             | ເຫັງຢູ່ຮບບ                                            |
| 🗄 ดาวน์ไหลดคู่มือ      | การใช้งานระบบ                                         |

#### หมายเหตุ

กรณีโรงเรียนสังกัด อปท. และ สช. ให้ทำการขอรหัสเข้าใช้งานระบบที่ แบบฟอร์มขอรหัสเข้าใช้งานระบบ School Lunch System <u>https://forms.gle/xAfp29xxSNx7z1TG9</u> หรือที่ QR Code

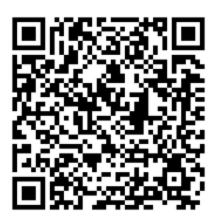

### กลือกหัวข้อ ลงทะเบียนโครงการ โดยเลือกโครงการที่โรงเรียนต้องการสมัคร

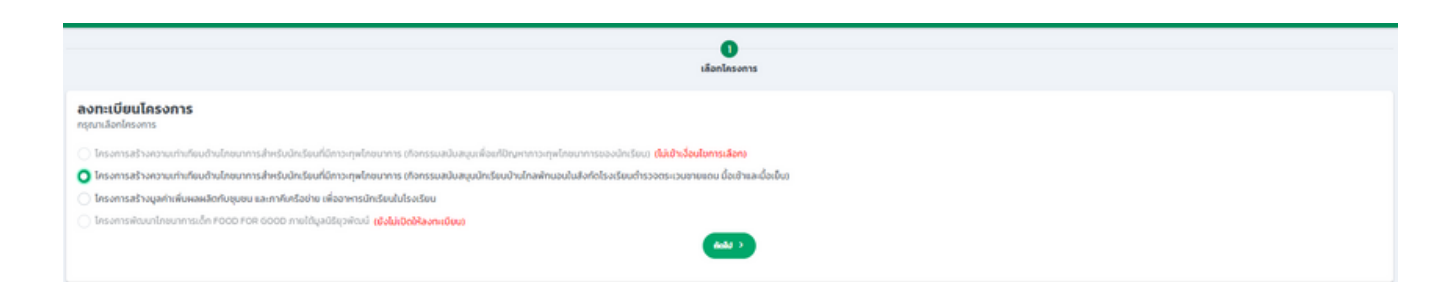

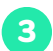

### ้ให้ตรวจสอบรายละเอียดข้อมูลให้ถูกต้อง จากนั้น กด ถัดไป

| 1<br>Läoninsoms                                                                                            | 3<br>ราชละเอียด | 3<br>รายชื่อนักเรียน | 4<br>ผู้ที่เกี่ยวข้อง | S<br>ossoabudaya |
|----------------------------------------------------------------------------------------------------|-----------------|----------------------|-----------------------|------------------|
| ข้อมูลและคุณสมบัติโรงเรียน                                                                                 |                 |                      |                       |                  |
| โรงสรีขยะบัานตุม<br>สังศัณ กองทำกับดำรวดกระบบชายขณฑ์ 33<br>สำนวนนักสัยนทั้งหมด: 28 กม<br>ยนาดโรงสรีขยะเร็ก |                 |                      |                       |                  |
|                                                                                                    |                 | < docendar (dadar >  |                       |                  |

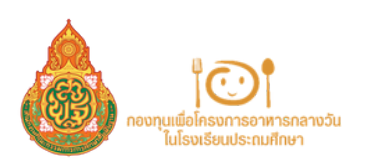

### กรอกข้อมูลนักเรียนตามแบบฟอร์มที่กำหนด โดยไม่จำกัดจำนวนนักเรียน กด ถัดไป

| 1<br>เมืองโครอการ                                                                 | 2<br>510845500            | 3<br>ราชชื่อนักเรียน | 4<br>Qhehasdo                             | ŭ            | 5<br>ตรวจสอบชื่อมูล                                 |
|-----------------------------------------------------------------------------------|---------------------------|----------------------|-------------------------------------------|--------------|-----------------------------------------------------|
| <b>รายชื่อนักเรียน</b><br>หากกำหนดทำนำหน้าเป็นว่างระบบจะด้านรายชื่อนักเรียนคนนั้น |                           |                      |                                           |              |                                                     |
| 60                                                                                | du.                       | วันกเขียน/ปีเกิด     | (ການເຫັນອິນ) ອອຸມແລ້ (ບຣິກສໄດ້) ກມິນເບື່ອ | Sufiéocharán | ntsudawa                                            |
|                                                                                   |                           | 10 0 10 x5au 16 Su   |                                           |              | ກາຣແປລທຳສູ່ວນສູດ/ລາຫຼະເບີ້ມ                         |
| 0.8 × U350                                                                        | เดชอุดม ประกมศึกษาปีที่ 5 | ✓ 29/3/2556 E        | 100 110                                   | 15/1/2567    | การแปลคำน้ำหนึ่ง/ความสูง: อ้วน<br>สรุป: อ้วนเตี้ย ⊘ |
| -                                                                                 |                           |                      |                                           |              |                                                     |
| +                                                                                 |                           | เห็นปกปละ            |                                           |              |                                                     |
|                                                                                   |                           | ( 122 )              |                                           |              |                                                     |

5 ลงรายละเอียดผู้รับผิดชอบโครงการ และ UPLOAD ลายเซ็น และลงรายละเอียดผู้อำนวยการ/รักษา การในตำแหน่งผู้อำนวยการ และUPLOAD ลายเซ็น

| 1<br>เลือกไครงการ                            | 2<br>ຣາຍສະເວີຍຄ | รายชื่อ      | 3<br>odnišou                            |            | (4)<br>อู้ที่เกี่ยวข้อง | 5<br>ตรวจลอยชีอยูล |
|----------------------------------------------|-----------------|--------------|-----------------------------------------|------------|-------------------------|--------------------|
| ผู้ที่เกี่ยวข้อง                             |                 |              |                                         |            |                         |                    |
| ผู้เสนอโครงการ                               |                 |              | ผู้สำนวยการ                             |            |                         |                    |
| ค่ำนำหน้า (สามารถพิมพ์เองได้) ชื่อ           |                 | บามสกุล      | คำนำหน้า (สามารถพิมพ์เองได้)            | 50         |                         | นามสกุล            |
| inheitr. v d                                 | fo              | unuarja      | ค่าน่ายน้า                              | × (        | la                      | unuarja            |
| ต่ำแหน่ง (สามารถพับพี่เองได้)                |                 |              | <b>ตำแหน่ง</b> : ผู้อำนวยการ            |            |                         |                    |
| (195-)                                       |                 | ×            | 🗌 ลายเร็บได้รับความยืนขอบจากผู้อ่านวยกา | s/shunms)  | ບຕຳແหນ່ວຍູ້ລຳບວຍກາຣແລ້ວ |                    |
| ลายเซ็นได้รับความมินขอมจากผู้เสนอไครงการแล้ว |                 |              |                                         |            | อาจเจ็น                 |                    |
|                                              | ลาซเอ็น         |              | a statement                             | d analysis |                         | - factoria and     |
|                                              |                 | distant of   | C Mantwo Oproa                          | 0 810100   |                         | tournagunatu       |
| <ul> <li>nancwa Upload anterau</li> </ul>    |                 | เขนหามมุมกรณ |                                         |            |                         |                    |
| -                                            |                 |              |                                         |            |                         |                    |
|                                              |                 | < auna       | dold >                                  |            |                         |                    |
|                                              |                 |              |                                         |            |                         |                    |

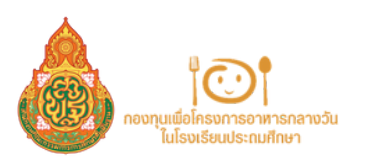

| ตรวจสอบข้อมูล                           |            |                                          |                  |                    |                |                                                                                 |
|-----------------------------------------|------------|------------------------------------------|------------------|--------------------|----------------|---------------------------------------------------------------------------------|
| โรงเรียน: บ้านดุม                       |            |                                          |                  |                    |                |                                                                                 |
| สังค์ต: กองทำกับตำรวจตระเวนขายแดนที่ 33 |            |                                          |                  |                    |                |                                                                                 |
| สำนวนนักเรียนทั้งหมด: 20 คม             |            |                                          |                  |                    |                |                                                                                 |
| ขนาดไรอเรียน: เล็ก                      |            |                                          |                  |                    |                |                                                                                 |
| รายชื่อนักเรียน (จำนวน: 1คน)            |            |                                          |                  |                    |                | )                                                                               |
| 60                                      | êu .       | วันกล้อน/ปีเกิด                          | สำหานัก (#Tandu) | ແລກອ້າງ (ເພັກທະນາ) | Sufidadamin    | nsulaxa                                                                         |
| ດ.ສະນັສວຸດີ ເດສຊັດພ                     | <b>U</b> 5 | 29 มีนาคม 2556<br>10 ปี 10 เรื่อน 16 วัน | 100              | 110                | 15 มาราคม 2567 | ກາຣແປລຄຳຫຼ້ວມສູຈ/ລາຫຼຸເດັ້ມ<br>ກາຣແປລຄຳປາແນັກ/ຄວາມສູລ: ວັວປ<br>ສຮຸປະວັວນເດັ້ຍ 🛇 |

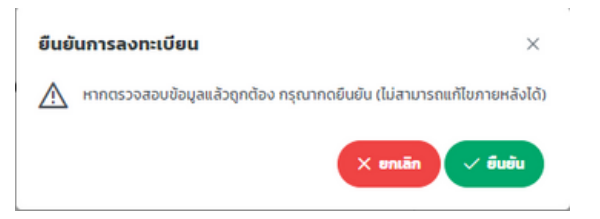

| <mark>เลือกขุดปั</mark><br>0<br>2567 | ngamearoona<br>V                                                                                                    |            |            |
|--------------------------------------|----------------------------------------------------------------------------------------------------|------------|------------|
| สำดับ                                | Insens                                                                                                    | งานวนที่ขอ | รายละเอียด |
| 1                                    | โทรงการสร้างความทำเกียบด้างปกคบมากระโพร์มนักเรียนที่นักเวญหรือมากกระบบสินสมุมนักเรียนว่านโกลลักแบบในสีงก์ตริงงรัยบด้ารวงตระเวนสายเขน นั่งเข้าและตั้งเป็นๆ | 1/04       | 00         |

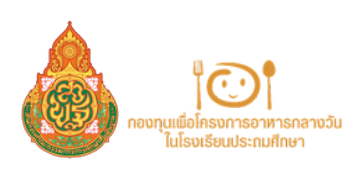

## การลงทะเบียนระบบ : SLS ( SCHOOL LUNCH SYSTEM) โครงการที่ 3 สร้างมูลค่าเพิ่มผลผลิตกับชุมชน และภาคีเครือข่าย เพื่ออาหารนักเรียนในโรงเรียน

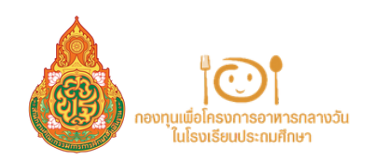

้โครงการสร้างมูลค่าเพิ่มผลผลิตกับชุมชน และภาคีเครือข่าย เพื่ออาหารนักเรียนในโรงเรียน

เข้าลิงก์ <u>HTTPS://SCHOOLLUNCHSYSTEM.OBEC.GO.TH</u> และเข้าสู่ระบบโดยกรอกข้อมูลชื่อผู้ใช้ระบบ (รหัส OBEC ของโรงเรียน) และรหัสผ่าน (ครั้งแรกให้เปลี่ยนรหัสผ่าน)

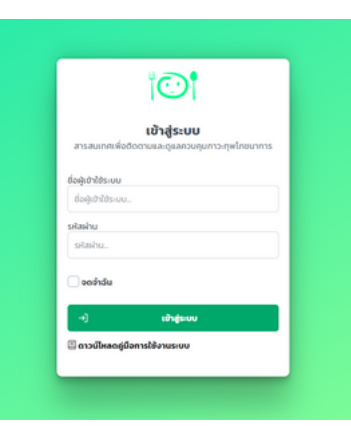

#### หมายเหต

้กรณีโรงเรี้ยนสังกัด อปท. และ สช. ให้ทำการขอรหัสเข้าใช้งานระบบที่ แบบฟอร์มขอรหัสเข้าใช้งานระบบ School Lunch System <u>https://forms.gle/xAfp29xxSNx7z1TG9</u> หรือที่ QR Code

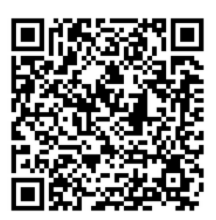

#### **เลือกหัวข้อ** ลงทะเบียนโครงการ โดยเลือกโครงการที่โรงเรียนต้องการสมัคร 2

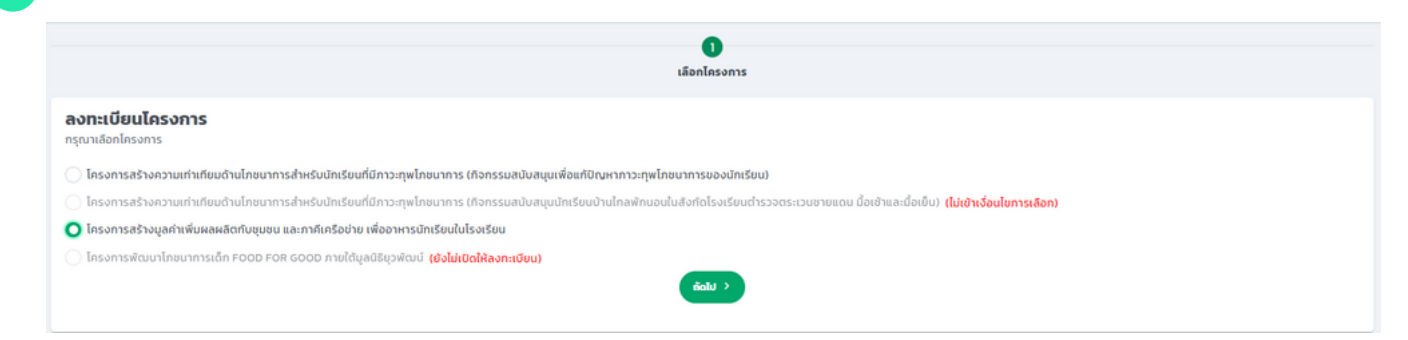

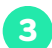

### ้ให้ตรวจสอบรายละเอียดข้อมูลให้ถูกต้อง จากนั้น กด ถัดไป

| 1<br>เลือกโครงการ                                                                                                    | 2<br>รายละเอียด                                                                           | 3<br>ก็จกรรมและแบบประมาณการ                                       | 4<br>ผู้ที่เที่ยวข้อง                        | 5<br>ตรวจสอบข้อมูล                               |
|----------------------------------------------------------------------------------------------------|-------------------------------------------------------------------------------------------|-------------------------------------------------------------------|----------------------------------------------|--------------------------------------------------|
| ข้อมูลและคุณสมบัติโรงเรียน                                                                                                    |                                                                                           |                                                                   |                                              |                                                  |
| โรงเรียน: อนุมาลวัดนางของ<br>สังกัด: สพป.กรุงเทพมหานกร<br>จำนวนนักเรียนทั้งหมด: 1,014 กน<br>ขนาดโรงเรียน: ใหญ่<br>งประมาณที่สามารถขอรับการจัดสรรได้: 50,000 | 00 unn                                                                                    |                                                                   |                                              |                                                  |
| คุณสมบัติของโรงเรียน<br>Soisอิยที่ไม่เคยได้รับการสนับสนุนงบประมาณ เ<br>กลางวันนักเรียนในโรงเรียน หรือโครงการอื่น ๆ เ                                        | หรือเคยได้รับการสนับสนุนงบประมาณมาแล้วเทินท<br>ของกองทุน ฯ ที่มีวัตถุประสงค์อย่างเดียวกัน | ว่า 3 ปีบัณชี (ปีบัณชี 2564 - 2566) จาทกองทุนเพื่อโครงการอาหารกลา | งวันในโรงเรียนประถมศึกษา ในโครงการสร้างมูลค่ | ำเพิ่มผลผลิตกับชุมชน และภาคิเครือข่าย เพื่ออาหาร |

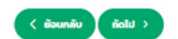

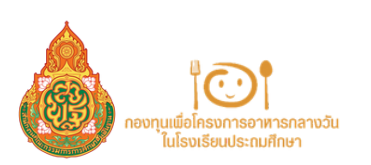

5

### 👖 โรงเรียนกรอกข้อมูลในแบบประมาณการในการใช้งบประมาณในการนำไปดำเนินการกิจกรรม

|        | 1<br>เลือกโกรงการ  | 2<br>รายละเอียด | 3<br>ก็จกรรมและแบบประมาณการ | 4<br>ผู้ที่เที่ยวข้อง | 5<br>ตรวจสอบข้อมูล |
|--------|--------------------|-----------------|-----------------------------|-----------------------|--------------------|
| กิจกะ  | รรมและแบบประมาณการ |                 |                             |                       |                    |
| รายการ | รกิจกรรม           |                 |                             |                       |                    |
| 1      | การปลกผัก          |                 |                             |                       |                    |
|        |                    |                 |                             |                       |                    |
| 2      | การเลียงสัตว์      |                 |                             |                       |                    |
| 3      | การเพาะเหิด        |                 |                             |                       |                    |
| +      |                    |                 | เพิ่มกิจกรรม                |                       |                    |

### ตัวอย่างการเขียนแบบประมาณการ โดยให้อยู่ในงบประมาณที่ได้รับ

| มประมาณคงเหลือหลังการประมาณการ: 49,990 บาท | ** อบประมา                  | ณที่สามารถขอรับการจัดสรรได้: 50,0 | יי חרט 000 |             |                   |             |
|--------------------------------------------|-----------------------------|-----------------------------------|------------|-------------|-------------------|-------------|
| ñonssu                                     | รายการ                      | đh                                | ucu        | หน่วยนับ    | ราคา(บาท)/หน่วย   | รวมเป็นเงิน |
| การปลุกศึก                                 | <ul> <li>ผักกะบำ</li> </ul> | 1                                 |            | đu          | 10                | 10.00 uhn   |
| +                                          |                             | เสียราชการ                        |            |             |                   |             |
|                                            |                             |                                   |            | 530         | รึงสิ้น 10.00 บาท |             |
|                                            |                             | < dounău dolu⇒                    |            |             |                   |             |
| การลงทะเบียน                               |                             |                                   |            |             |                   |             |
| 🖉 ลงทะเบียน                                |                             |                                   |            |             |                   |             |
| 🕙 ประวัติการลงทะเบียน                      |                             |                                   |            |             |                   |             |
| 🗠 ติดตามนักเรียน                           |                             |                                   |            |             |                   |             |
| 🗅 หลักเกณฑ์และราคากลาง                     |                             |                                   |            |             |                   |             |
| ระบบหลัก                                   | <br>KU19                    | <b>แหต</b> สามารถเ                | าราจะ      | สอบหลักเห   | າດເທົ່ມລະດາ       | າດາດລານໄດ້ເ |
| [→ ออกจากระบบ                              | "หลั                        | กเกณฑ์และราศ                      | าากลา      | เง" ด้านซ้า | ายมือ             |             |
|                                            |                             |                                   |            |             |                   |             |

ลงรายละเอียดผู้รับผิดชอบโครงการ และเจ้าหน้าที่พัสดุ จากนั้น UPLOAD ลายเซ็น และลงรายละเอียดผู้อำนวยการ/รักษาการในตำแหน่งผู้อำนวยการ และUPLOAD ลายเซ็น

| 1<br>Läoninsonns                                                                                                    | 2<br>รายละเอียด         | ñonssunaven              | 3<br>มนประมาณการ                                 | 4<br>ผู้ที่เห็นวย้อง | 5<br>ตรวจสอบข้อมูล |  |  |  |
|----------------------------------------------------------------------------------------------------|-------------------------|--------------------------|--------------------------------------------------|----------------------|--------------------|--|--|--|
| ผู้ที่เกี่ยวข้อง                                                                                                    |                         |                          |                                                  |                      |                    |  |  |  |
| ผู้แสมอโครงการ<br>กำน้าหน้า (สามารถพิมพ์เองได้) ชื่อ                                                                                                    | unuar                   | a                        | เจ้าหน้าที่สะดุ<br>กำน้าหป่า (สามารถพันท์เองได้) | 60                   | เกมสกุล            |  |  |  |
| douring the second second seco | Unio                    | iņa.                     | durale destriction                               | 88                   | unaja.             |  |  |  |
| (nş.)                                                                                                    |                         | ~                        | อาณอื่นใต้รับกรามมันขอบจากเจ้าหน้าที่ผัลดุแล้ว   |                      |                    |  |  |  |
| ลายเร็บใต้รับความมินขอขจากผู้เสนอโครงการแล้ว                                                                                                    |                         |                          | ลายเมือ                                          |                      |                    |  |  |  |
|                                                                                                    | ลายเย็น                 | ]                        | 🖞 คลิกเพื่อ Upload ลายเข็น                       |                      | เข้นผ่านอุปกรณ์    |  |  |  |
| ป้ คริกเพื่อ Upload สายเย็น                                                                                                    |                         | อันอ่านอุปกรณี           | L                                                |                      |                    |  |  |  |
| ผู้สำนวยการ/รัญการในปายหน่งผู้สำนวยการ                                                                                                    |                         |                          |                                                  |                      |                    |  |  |  |
| ศำนำหน้า (สามารถพันพ์เองได้) ชื่อ<br>กำนำหน้า                                                                                                    | unuar<br>unua           | a<br>193                 |                                                  |                      |                    |  |  |  |
| <b>ตำแหน่ง</b> : ผู้อำนวยการ/รักษาการในตำแหน่งผู้อำนวยการ                                                                                                    |                         |                          |                                                  |                      |                    |  |  |  |
| aายเช็นได้รับความยินของจากผู้สำนวยการ/รักษาการในต่าย                                                                                                    | ณัลผู้อำนวยการแล้ว<br>- |                          |                                                  |                      |                    |  |  |  |
| uŝista                                                                                                    |                         |                          |                                                  |                      |                    |  |  |  |
| 🖞 คลิกเพื่อ Upload สายเซ็น                                                                                                    | 0                       | อันพ่านอุปกรณี           |                                                  |                      |                    |  |  |  |
|                                                                                                    |                         | ىلىنىڭ ()<br>ئەرىيەلە () | della >                                          |                      |                    |  |  |  |

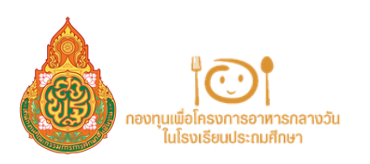

| ตรวจสล     | งบข้อมูล                                  |                             |             |                         |        |                 |             |
|------------|-------------------------------------------|-----------------------------|-------------|-------------------------|--------|-----------------|-------------|
| โรงเรียน อ | บุบาลวัดบางบอง                            |                             |             |                         |        |                 |             |
| Boña: ave  | Inşanwurnuns                              |                             |             |                         |        |                 |             |
| จำนวนนักเ  | โยนที่งหมด: 1.014 กน                      |                             |             |                         |        |                 |             |
| ขนาดไรงเส  | ierus livinui                             |                             |             |                         |        |                 |             |
| จมประมาณ   | ที่สามารถขอรับการจัดสรรได้: 50.000.00 บาท |                             |             |                         |        |                 |             |
| สำนวนงบป   | suna                                      |                             |             |                         |        |                 |             |
| 6          | ก็อกรรม                                   | สานวน                       | รวมเป็นเงิน |                         |        |                 |             |
|            | การปลุกศัก                                | 1 storts                    | 10.00 utn   |                         |        |                 |             |
| 1          | 6                                         | stemts                      |             | ປຣິນາຄະວັສດຸ ຮວມເປັນເຈັ |        |                 | ຮວມເປັນເວັນ |
|            |                                           |                             |             | บานวน                   | UDBCUN | ราคา(บาท)/พบ่วย |             |
|            | 1 Rinnida                                 |                             |             | 1                       | du     | 10.00 Unn       | 10:00 U1N   |
|            |                                           | รวมเป็นเงินงบประมาณทั้งสั้น | 10.00 unn   |                         |        |                 |             |
|            |                                           |                             |             |                         |        |                 |             |
|            |                                           |                             |             |                         |        |                 |             |
|            |                                           |                             | ,           |                         |        |                 |             |

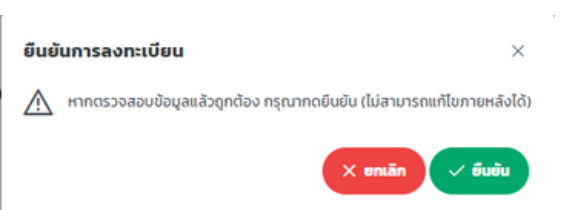

| ເລັວກຮຸດຜີ<br>0<br>2567 | Ngan 1988 Commanda                                                      |                     |            |
|-------------------------|-------------------------------------------------------------------------|---------------------|------------|
| สำดับ                   | lasans                                                                  | จำนวนที่ขอ          | ราชละเอียด |
| 1                       | โกรงการสร้างมุลกำเห็นหลงสัดกับขุนขน และการโพร์งว่าขางนักเรียนในโรงเรียน | 1 ñonssu<br>1 stems | • •        |

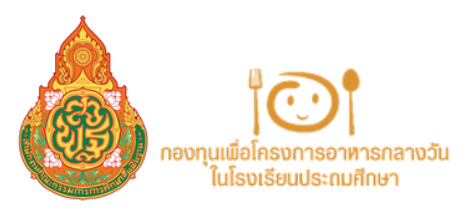

คู่มือการใช้งานระบบ : SLS SCHOOL LUNCH SYSTEM

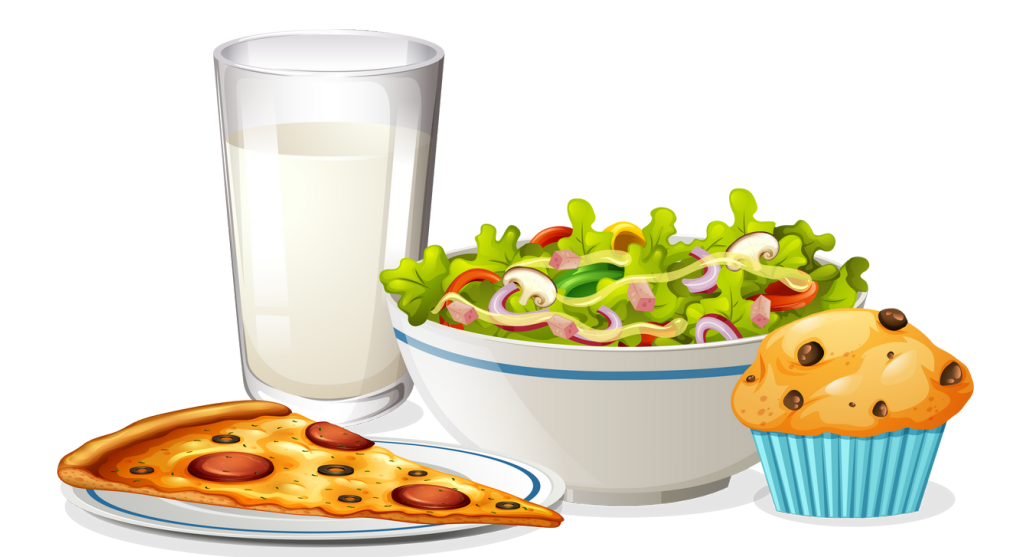

## **สำนักงานกองทุนเพื่อโครงการอาหารกลางวัน** สำนักงานคณะกรรมการการศึกษาขั้นพื้นฐาน กระทรวงศึกษาธิการ

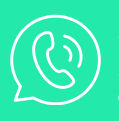

**สำนักงานคณะกรรมการการศึกษาขั้นพื้นฐาน** 319 ถนน ราชดำเนินนอก แขวง ดุสิต เขตดุสิต กรุงเทพมหานคร 10300 Webmaster : 0-2280-2727 E-mail : smart@obecmail.obec.go.th